# Archiving digital architectural records training course

## **TeraCopy installation instructions**

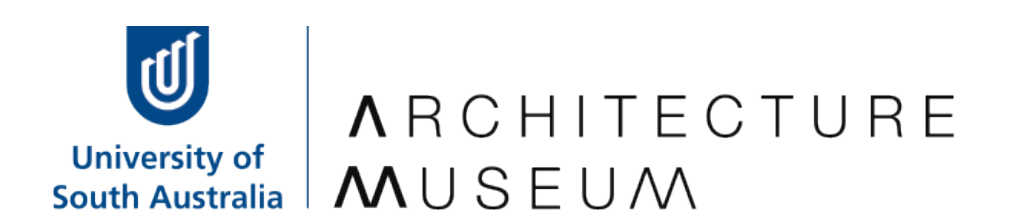

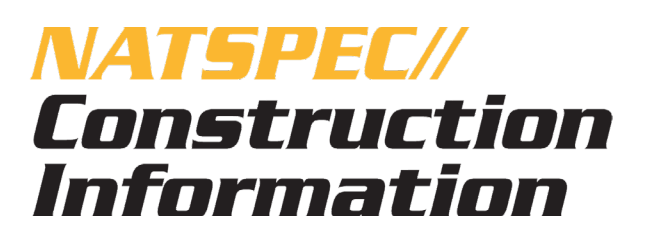

### TeraCopy installation instructions

This document will guide you through installing TeraCopy software on your PC. TeraCopy may be downloaded for free from <u>https://www.codesector.com/teracopy</u>.

**Note:** These instructions are designed for users running Windows 7 or Windows 10 using the Firefox internet browser. If you are using a different browser, the process of downloading and installing TeraCopy may be slightly different.

The mouse instructions refer to a conventional mouse layout, where the left button is the primary button:

Left-click means a single click of the primary mouse button. Right-click means a single click of the secondary mouse button. Double-click means two left-clicks in rapid sequence.

Archiving digital architectural records training course Module 2: File validation using checksums

### 1. Download and install TeraCopy 3.26

1.1 Follow this link: <a href="https://www.codesector.com/teracopy">https://www.codesector.com/teracopy</a>.

1.2 Left-click the red **Download** button.

1.3 In the dialogue box, click Save File. Firefox normally saves downloads automatically in the Downloads folder.

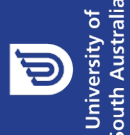

1.4 Open **File Explorer** (in Windows 10) or **Windows Explorer** (in Windows 7) by typing **File Explorer** or **Windows Explorer** into the search bar of the start menu.

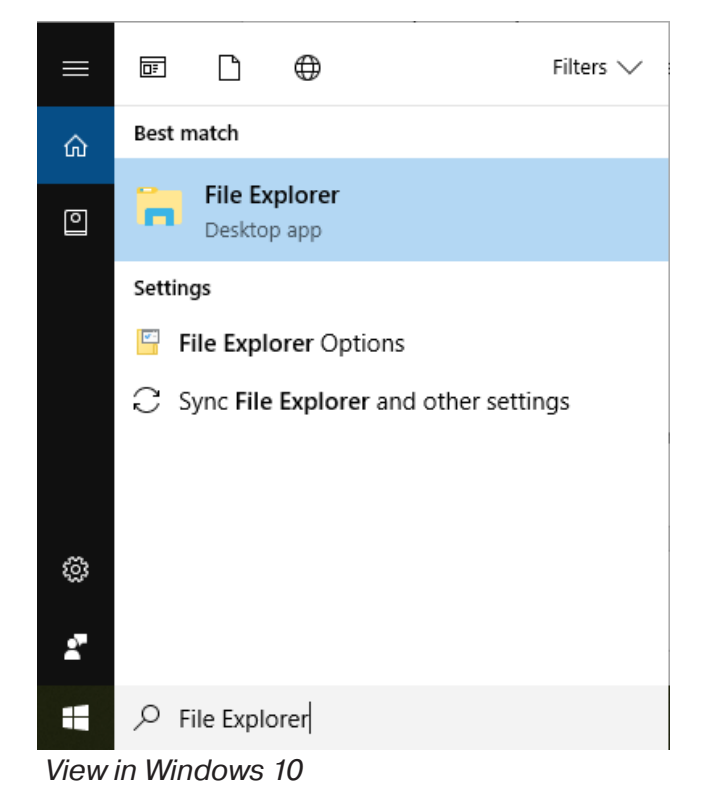

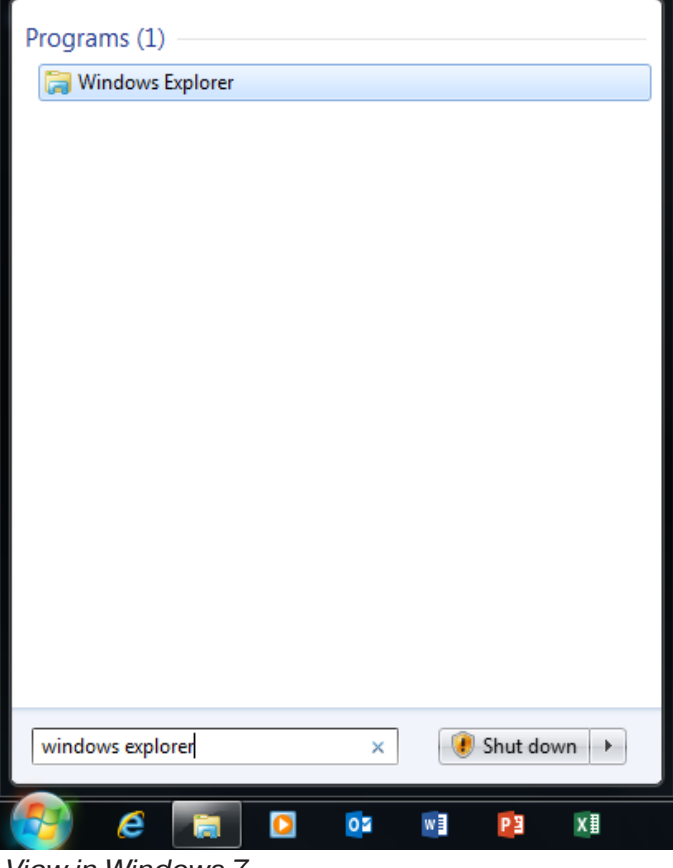

View in Windows 7

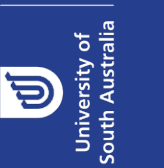

Archiving digital architectural records training course Module 2: File validation using checksums

#### 1.5 Click on the **Downloads** folder.

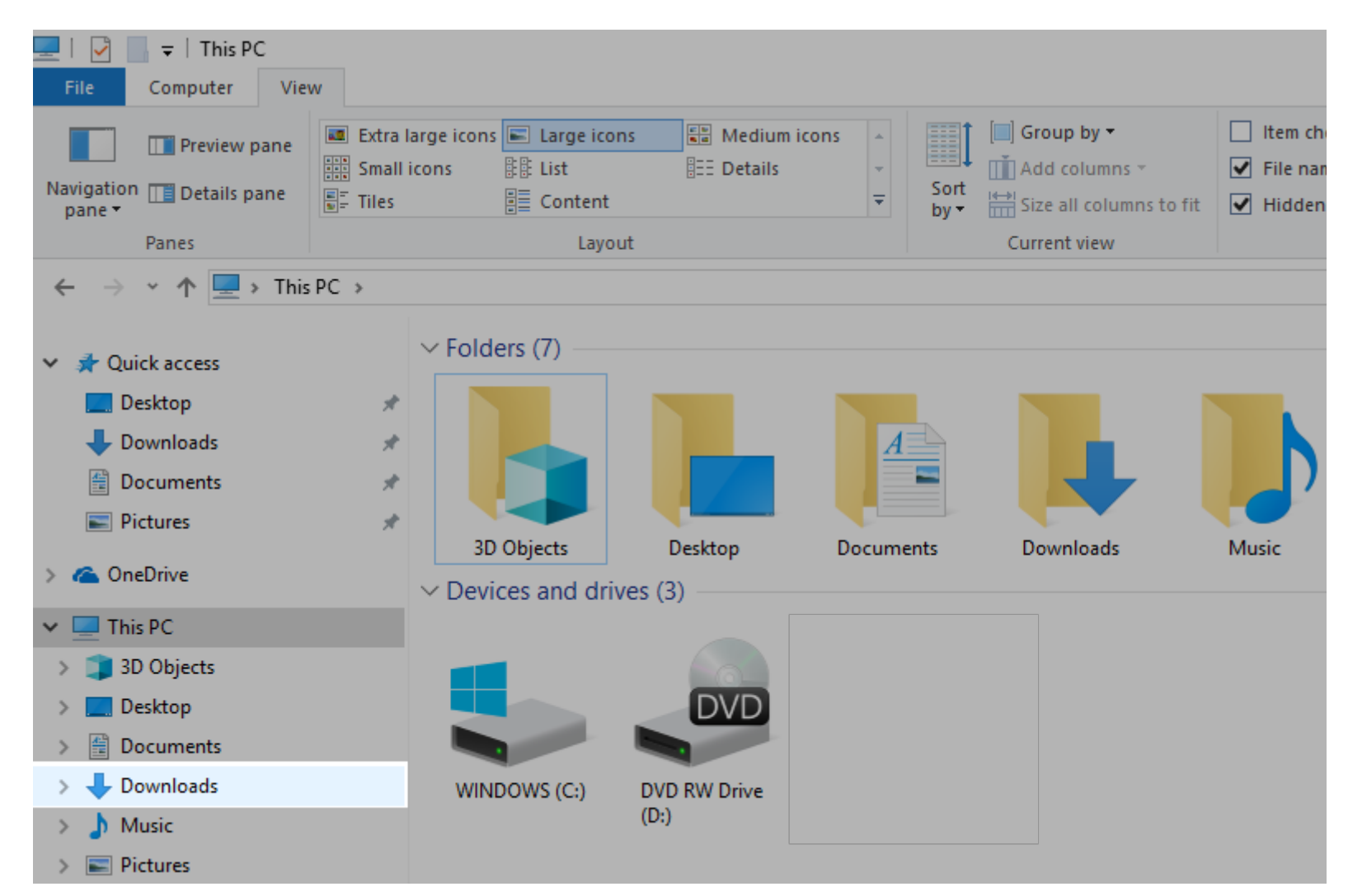

1.6. Double-click on teracopy.exe and follow the prompts using default settings in the installation dialogue box. TeraCopy should be successfully installed on your PC.

Archiving digital architectural records training course Module 2: File validation using checksums

ш ſ **A** RCHITECTU **M**USEUM University of South Australia

Ð

5